Cobranza > Cobranza Universal > Consulta >

## Contenido

| » Cobranza universal - Consulta              | 2                            |
|----------------------------------------------|------------------------------|
| » Consulta - Reportes de cobranza            | 4                            |
| » Consulta - Estatus de solicitudes de altas | 5                            |
| » Consulta - Errores - Captura               | Error! Bookmark not defined. |
| » Consulta - Cuentas virtuales               | 8                            |

BancaNet Empresarial

Cobranza > Cobranza universal > Consulta >

## » Cobranza universal - Consulta

## ¿Qué encuentro en esta página?

En esta página puede realizar la consulta y descarga de sus reportes de cobranza.

## ¿Cómo puedo obtener los datos que me interesan?

Para realizar la descarga de sus reportes, haga clic en el botón "Descargar".

La página está compuesta por las siguientes secciones:

## 1. Reportes de cobranza

Esta sección presenta un resumen con los siguientes elementos:

- Número: Muestra el número de registro.
- Fecha de cobranza: Muestra la fecha de consulta.
- Folio: Muestra el folio de la consulta.
- Estatus: Muestra una de las siguientes opciones:
  - o Completo
  - o Pendiente
- Liga *Descargar*: Al hacer clic en esta liga, se descargará el registro seleccionado. Si el estatus es "Pendiente", la liga estará deshabilitada.

## 2. Solicitud de reporte de cobranza

- Si desea consultar información de fechas anteriores (no disponibles en la tabla superior), indique la información solicitada a continuación; luego haga clic en el botón "Solicitar".
  - Fecha: Seleccione en el calendario la fecha de la solicitud.
  - o Cuenta global: Elija una cuenta registrada en la lista de selección.

Al hacer clic en el botón "Solicitar", aparecerá la pantalla de *Cobranza universal - Consulta - Reportes de cobranza*.

## 3. Estatus de solicitudes

Muestra la leyenda "Seleccione el tipo de operación para la solicitud de estatus e indique la cuenta global a consultar", seguida por los siguientes elementos:

- Altas cuentas virtuales
- Cuenta global: En la lista de selección, puede elegir una de las cuentas calificadas como globales.

Al hacer clic en el botón "Solicitar", aparecerá la pantalla de *Cobranza universal - Consulta - Estatus de solicitudes de altas*, o bien, *Cobranza universal - Consulta - Estatus de solicitudes de modificación*.

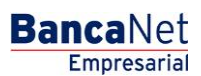

Página 2

Cobranza > Cobranza universal > Consulta >

Página 3

## 4. Cuentas virtuales

Muestra la leyenda "Sólo se podrá solicitar este reporte una vez por mes", seguida por los siguientes elementos:

- Reporte de cuentas virtuales al: Muestra la fecha del Reporte de cuentas virtuales hasta la fecha indicada.
- Estatus: Muestra una de las siguientes opciones para indicar el estatus del reporte:
  - o Completo
  - o Pendiente
- Liga *Descargar*. Al hacer clic en esta liga, se descargará el registro seleccionado. Si su estatus es "Pendiente", la liga estará deshabilitada.
- Liga *Solicitar reporte del mes*: Al hacer clic en esta liga, aparecerá la pantalla de *Cobranza universal Consulta Cuentas virtuales*.

| BancaNet<br>Empresarial         |                                                                                                    | Martes                                                                                                    | Ja∿<br>javieralvarez@empr<br>07 de Julio de 2015, 12:00 Centro de México   Último | rier Álvarez   Empresa Dem<br>esademo.com.mx   55.55.1111.00<br>acceso por BancaNet: 20/12/15 | o S.A. de C.V. 🎰 🌲 🖾 🔅<br>a las 01:30:54             |
|---------------------------------|----------------------------------------------------------------------------------------------------|----------------------------------------------------------------------------------------------------|-----------------------------------------------------------------------------------|-----------------------------------------------------------------------------------------------|------------------------------------------------------|
| CONSULTAS TRANSFERENCIAS Y PAGO | S IMPUESTOS Y CONTRIBUCIONES                                                                                                    | COBRANZA INVERSIONES SERVICIOS ADICIONALES AD                                                                      | DMINISTRACIÓN                                                                     |                                                                                               | SALR                                                 |
| Informe de pagos (TIP)          | iciliación 🐵 Cobranza Universal                                                                                                    | Cobros Masivos                                                                                                    |                                                                                   |                                                                                               |                                                      |
| Cobranza Univer                 | rsal                                                                                                    |                                                                                                    |                                                                                   |                                                                                               | 0                                                    |
| Consulta                        | Consulta<br>Para realizar la descarga de sus re                                                                                                    | aportes dé clic sobre "Descargar".                                                                                 |                                                                                   |                                                                                               |                                                      |
| Alta de Cuentas Virtuales       | 📃 Reportes de cobi                                                                                                    | anza                                                                                                    |                                                                                   |                                                                                               |                                                      |
| Alias en cuentas Virtuales      | Num.                                                                                                    | Fecha de cobranza                                                                                                  | Folio                                                                             | Estatus                                                                                       |                                                      |
|                                 | 1                                                                                                    | 26 / 07 / 2012                                                                                                    | 123456                                                                            | Completo                                                                                      | Descargar                                            |
| ¿Conoces nuestra nueva          | 2                                                                                                    | 30 / 07 / 2012                                                                                                    | 123456                                                                            | Completo                                                                                      | Descargar                                            |
| opcion de Multipagos?           | 3                                                                                                    | 07 / 06 / 2012                                                                                                    | 123456                                                                            | Pendiente                                                                                     | Descargar                                            |
| Por favor ayudanos a            | 4                                                                                                    | 18 / 06 / 2012                                                                                                    | 123456                                                                            | Pendiente                                                                                     | Descargar                                            |
| calificaria.                    | 5                                                                                                    | 2370672012                                                                                                    | 123456                                                                            | Pendiente                                                                                     | Descargar                                            |
| ENTRA AQUÍ                      | Solicitud de reporte de co<br>Si desea consultar información                                                                                                    | branza.<br>de fechas anteriores (no disponibles en la tabla superior), ind                                         | ique la información solicitada y dé clic en "Solicitar".                          |                                                                                               |                                                      |
| ¿Qué desea hacer?               | Fecha                                                                                                    | Cuenta global                                                                                                    |                                                                                   |                                                                                               |                                                      |
| • Ver Estado de cuenta y        |                                                                                                    | Seleccione una opción                                                                                              |                                                                                   |                                                                                               | Solicitar                                            |
| Movmentos                       | Estatus de solicit     Seleccione el tipo de operació     Atas cuentas virtuales     Cuenta global     Seleccione una opción     Cuentas Virtuales     Sólo se podrá solicitar este re     Reportes de Cuentas Vir     03 / 07 / 2012     El reporte del mes ya fue s | udes n para la solicitud de estatus e indique la cuenta global a consu porte una vez por mes. tuales al olicitado. | tar.                                                                              | Estatus<br>Pendiente                                                                          | Solicitar<br>Descaroar<br>Solicitar reporte del mes, |
|                                 | S18V                                                                                                    |                                                                                                    |                                                                                   |                                                                                               |                                                      |
| 😵 Banamex D.R Isab              | . @ Copyright 2009, Derechos Re<br>bel la Católica 44. Centro Histórico                                                                                                    | servados. Banco Nacional de México, S.A., integrante de<br>. Del. Cuauhtémoc. C.P. 06000, México, Distrito Federal | e Grupo Financiero Banamex.<br>, México                                           |                                                                                               |                                                      |

Cobranza > Cobranza universal > Consulta >

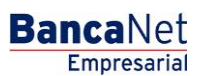

Página 4

## » Consulta - Reportes de cobranza

## ¿Qué encuentro en esta página?

En esta página puede solicitar el reporte de cobranza.

## ¿Cómo puedo obtener los datos que me interesan?

La página está compuesta por los siguientes elementos:

#### 1. Leyenda

"Su solicitud ha sido recibida exitosamente con número de folio".

#### 2. Resumen

Contiene los siguientes elementos:

- Cuenta global: Muestra los datos de la cuenta global de la solicitud.
- Fecha de solicitud: Muestra la fecha de solicitud de la consulta.
- Estatus: Muestra el estatus de la solicitud.

**Nota:** Aparece la leyenda: "El reporte estará disponible a partir de mañana, y por 5 días, para su descarga en el resumen de cobranza universal".

| BancaNet<br>Empresarial                                                  |                                                                                                    | Javier Álvarez   Empresa Demo S.A. de C.V.<br>javieralvarez@empresademo.com.mx   55.55.1111.0000   <u>Actualizar</u><br>Martes 07 de Julio de 2015, 12:00 Centro de México   Último acceso por Bancallet: 20/12/15 a las 01:30:54 | ▲ 🜲 🖾 🌣 |
|--------------------------------------------------------------------------|----------------------------------------------------------------------------------------------------|----------------------------------------------------------------------------------------------------|---------|
| CONSULTAS TRANSFERENCIAS Y PAGOS                                         | MPUESTOS Y CONTRIBUCIONES COBRANZA IN                                                               | IVERSIONES SERVICIOS ADICIONALES ADMINISTRACIÓN                                                                                                    | SALIR   |
| Informe de pagos (TIP)                                                   | ciliación 🐵 Cobranza Universal 関 Cobros M                                                           | lasivos                                                                                                    |         |
| Cobranza Univer                                                          | sal                                                                                                 |                                                                                                    | 0       |
| Consulta                                                                 | Solicitud de reporte de cobranza                                                                    |                                                                                                    |         |
| Alta de Cuentas Virtuales                                                | Su solicitud ha sido recibida exitosamen                                                            | ite con número de folio 12345678.                                                                                                    |         |
| Alias en cuentas Virtuales                                               |                                                                                                    |                                                                                                    |         |
| ¿Conoces nuestra nueva                                                   | Cuenta Global                                                                                       | 1234-1234567 - Seguros Axa S.A. de C.V.                                                                                                    |         |
| opción de Multipagos?                                                    | Fecha de solicitud<br>Estatus                                                                       | 22/06/2012<br>Aplicada                                                                                                    |         |
| Por favor ayudanos a<br>calificarla.                                     | Note                                                                                                | 2: El reporte estará disponible en los siguientes 10 minutos y por 5 días para su descarga en el resumen de Cobranza Universal.                                                                                                   |         |
| ¿Qué desea hacer?                                                        |                                                                                                    |                                                                                                    |         |
| <ul> <li><u>Ver Estado de cuenta v</u><br/><u>Movimientos</u></li> </ul> |                                                                                                    |                                                                                                    |         |
|                                                                          |                                                                                                    |                                                                                                    |         |
| Sabanamex D.R. Isab                                                      | . @ Copyright 2009, Derechos Reservados. Banc<br>el la Católica 44. Centro Histórico. Del. Cuauhtén | o Nacional de México, S.A., integrante de Grupo Financiero Banamex.<br>noc. C.P. 06000, México, Distrito Federal, México                                                                                                    |         |

Cobranza > Cobranza universal > Consulta >

## » Consulta - Estatus de solicitudes de altas

## ¿Qué encuentro en esta página?

En esta página puede consultar el estatus de solicitudes de altas.

## ¿Cómo puedo obtener los datos que me interesan?

La página está compuesta por los siguientes elementos:

## 1. Cuenta global

Muestra el número y nombre de la cuenta.

#### 2. Resumen

Contiene los siguientes elementos:

- Cuenta global: Muestra los datos de la cuenta global de la solicitud.
- Número: Muestra el número de registro.
- Fecha de solicitud: Muestra la fecha de solicitud.
- Folio: Muestra el número de folio.
- Estatus: Muestra una de las siguientes opciones para indicar el estatus de la cuenta:
  - o Rechazado
  - Aceptado
  - o Pendiente
- Liga Descargar: Al hacer clic en esta liga, se descargará el registro seleccionado. Si su estatus es "Pendiente", la liga estará deshabilitada.

| Conquita                        | Estatus de solicit | udes de altas              |                            |              |            |
|---------------------------------|--------------------|----------------------------|----------------------------|--------------|------------|
| ta de Cuantas Vituales          | (                  |                            |                            |              |            |
| tas en cuentas Virtuales        | Cuenta Global      |                            | 1234-1234567 - Separas Ava | S.A. de C.V. |            |
|                                 | Num.               | Fecha de solicitud         | folio                      | Estatus      |            |
| ondos de inversión              |                    | 2671272010 (ddremasaa)     | 125456                     | Recharado    | Cencercae: |
| lorizontes                      | 2                  | 30 / 12 / 2010 (ddrimaeae) | 123456                     | Aceptado     | Descetaet  |
| 24 0                            | 2                  | 07/01/2011 (ddremanaa)     | 125400                     | Pendente     |            |
|                                 | 4                  | 18/12/2011 (ddmmana)       | 125456                     | Peridente    |            |
| Doé desea hacer?                | 1                  | 23/01/2011 (ddmmasaa)      | 123456                     | Rechazede    |            |
| er Estado de cuerta y Novemento | 0.                 | 20 / 12 / 2011 (ddmmasaa)  | 123496                     | Aceptado     | Descerper  |

Consultas | Transferencias y Piscos | Insuestia y Contributiones | Coloranza | Investment | Dervices Advictates | Adversional

## ¿Qué encuentro en esta página?

Esta página le permite ver los errores generados por concepto de captura.

## ¿Cómo puedo obtener los datos que me interesan?

La página está compuesta por las siguientes secciones:

Empresarial

**Banca**Net

Página 5

BancaNet Empresarial

Cobranza > Cobranza universal > Consulta >

Página 6

## 1. Reportes de cobranza

Sección que contiene un resumen con las siguientes columnas:

- Número: Muestra el número de registro.
- Fecha de consulta: Muestra la fecha de consulta.
- Folio: Muestra el folio.
- Estatus: Muestra una de las siguientes opciones para indicar el estatus de la cuenta:
  - o Completo
  - o Pendiente
- Liga Descargar: Al hacer clic en esta liga, se descargará el registro seleccionado. Si su estatus es "Pendiente", la liga estará deshabilitada.

Mensajes de error:

- Fecha: Seleccione en el calendario la fecha de la solicitud. Si falta este dato, debajo de este elemento aparecerá el mensaje de error: "Indique una fecha".
- Cuenta global: En esta lista de selección debe seleccionar una de las cuentas registradas. Si falta este dato, debajo de este elemento aparecerá en color rojo el mensaje de error: "Seleccione una cuenta".

Al hacer clic en el botón "Solicitar", se ejecutará la solicitud del reporte de cobranza.

## 2. Estatus de solicitudes

Muestra la siguiente leyenda: "Seleccione el tipo de operación para la solicitud de estatus e indique la cuenta global a consultar", seguida de los siguientes elementos:

- Altas cuentas virtuales: Opción que permite dar de alta la solicitud de estatus.
- Cuenta global: Lista de selección con las cuentas registradas.

Nota: Si no se seleccionó una cuenta, se desplegará el mensaje de error: "Seleccione una cuenta".

Al hacer clic en el botón "Solicitar", se ejecutará la solicitud de reporte de cobranza.

## 3. Cuentas virtuales

Muestra un resumen con las siguientes columnas:

- Reporte de cuentas virtuales al: Muestra hasta qué fecha debe abarcar el reporte de cuentas virtuales.
- Estatus: Muestra una de las siguientes opciones para indicar el estatus del reporte:
  - o Completo
  - o Pendiente
- *Descargar*: Al hacer clic en esta liga, se descargará el registro seleccionado. Si su estatus es "Pendiente", la liga estará deshabilitada.

Cobranza > Cobranza universal > Consulta >

Página 7

BancaNet Empresarial

| » Cobranza Univ                                            | versal                                                                                                    |                                                                |       |         | 0                         |  |
|------------------------------------------------------------|----------------------------------------------------------------------------------------------------|----------------------------------------------------------------|-------|---------|---------------------------|--|
| Consulta<br>Alta de Cuentas Virtuales                      | Consulta<br>Para realizar la descarga de sus                                                                                                    | reportes dé clic sobre "Descargar".                            |       |         |                           |  |
| Alias en Cuentas Virtuales                                 | Reportes de cobranza                                                                                                    |                                                                |       |         |                           |  |
| <b>12</b>                                                  | Num.<br>O Usted no cuenta con                                                                                                    | Fecha de cobranza<br>solicitudes.                              | Folio | Estatus |                           |  |
| 2 Qué desea hacer?<br>Ver Estado de cuenta y lifovimientos | Solicitad de reporte de cobranza.<br>Si desea consultar información de fechas anteriores (no disponibles en la tabla superior), indique la información solicitada y dé cilc en "Solicitar".<br>Fecha Cuenta global<br>Seleccione una opoión |                                                                |       |         |                           |  |
|                                                            | Estatus de solicitudes  Seleccione el tpo de operación para la solicitud de estatus e indique la cuenta global a consultar.      Atas cuentas virtuales  Cuenta global  Seleccione una opodn  Solicitar                                     |                                                                |       |         |                           |  |
|                                                            | Sõio se podrá solicitar este<br>Reportes de Cuentas V<br>Usted no cuenta con                                                                                                    | reporte una vez por mes.<br>Artuales al<br>solicitudes.        |       | Estatus | Solicitar reporte del mes |  |
| WEBTERO 1-NEOD1-LACINITISTEU                               | IAS 1874-ocapmty7                                                                                                    | na 1 m. an i fear islan thainn in a suir an thair an an island |       |         |                           |  |

Cobranza > Cobranza universal > Consulta >

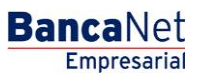

Página 8

## » Consulta - Cuentas virtuales

## ¿Qué encuentro en esta página?

En esta página puede validar el envío de su solicitud de cuentas virtuales.

Aparece la leyenda: "El reporte estará disponible a partir de mañana, y por 5 días, para su descarga en la consulta de *Cobranza universal*".

Si quiere solicitar nuevamente la consulta de sus cuentas, lo podrá hacer el próximo mes.

Nota: Este servicio sólo permite una consulta por mes.

| BancaNet<br>Empresarial                                                                                                    | Javier Álværez   Empresa Demo S.A. de C.V.<br>javieralvarez@empresademo.com.mx   55:55:1111.0000   <u>Actualizar</u><br>Martes 07 de Julio de 2015, 12:00 Centro de México   Útimo acceso por BancaNet: 20/12/15 a las 01:30:54                                                                                                    | 金 🌲 🖾 🔆 |
|----------------------------------------------------------------------------------------------------|----------------------------------------------------------------------------------------------------|---------|
| CONSULTAS TRANSFERENCIAS Y PAGO                                                                                                    | S IMPUESTOS Y CONTRIBUCIONES COBRANZA INVERSIONES SERVICIOS ADICIONALES ADMINISTRACIÓN                                                                                                    | SALIR   |
| Informe de pagos (TIP)                                                                                                    | icilación 🐵 Cobranza Universal 🖏 Cobros Masivos                                                                                                    |         |
| Nómina Baname                                                                                                    | x                                                                                                    | 0       |
| Consulta                                                                                                    | Solicitud de reporte de cuentas virtuales                                                                                                    |         |
| Alta de Cuentas Virtuales                                                                                                    | Su solicitud ha sido enviada exitosamente.                                                                                                    |         |
| Alias en cuentas Virtuales                                                                                                    |                                                                                                    |         |
| Conoces nuestra nueva<br>opción de Multipagos?<br>Por favor ayudanos a<br>calificarla.<br>ENTRA AQUÍ<br>CQUÉ desea hacer?<br>Ver historial de Banca Electrónica<br>Ver hestorial de Banca Electrónica<br>Ver bendientes de autorizar<br>Dar de atla una cuenta | Nota: El reporte estará disponible a partir de mañana, y por 5 días, para su descarga en la consuita de Cobranza Universal.<br>Si requiere realizar nuevamente la consuita de sus cuentas, lo podrá solicitar el próximo mes.<br>Este servicio sólo permite una consulta por mes.<br>Sitevente de supervisione de supervisione de su |         |